# 無法啟用ESA集中策略、病毒和爆發隔離(PVO)

# 目錄

# 簡介

本文描述在思科郵件安全裝置(ESA)上無法啟用集中策略、病毒和病毒爆發隔離區(PVO)時遇到的問題,因為「啟用」按鈕呈灰色顯示,並且提供了問題的解決方案。

# 必要條件

### 需求

思科建議您瞭解以下主題:

- •如何在安全管理裝置(SMA)上啟用PVO。
- •如何將PVO服務新增到每個託管ESA。
- 如何配置PVO的遷移。

## 採用元件

本文中的資訊係根據以下軟體和硬體版本:

- SMA版本8.1及更高版本
- ESA 8.0版及更新版本

本文中的資訊是根據特定實驗室環境內的裝置所建立。文中使用到的所有裝置皆從已清除(預設))的組態來啟動。如果您的網路正在作用,請確保您已瞭解任何指令可能造成的影響。

# 背景資訊

ESA上某些過濾器、策略和掃描操作處理的郵件可以置於隔離區中,臨時保留這些郵件以採取進一步操作。在某些情況下,雖然已在SMA上正確配置了PVO並且使用了「遷移嚮導」,但似乎無法在 ESA上啟用PVO。在ESA上啟用此功能的按鈕通常仍然呈灰色顯示,因為ESA無法連線到埠7025上 的SMA。

# 問題

在ESA上,「啟用」按鈕呈灰色顯示。

### Policy, Virus and Outbreak Quarantines

| he Policy, Virus a                                                       | s and Outbreak (PVO) Quarantines service is not enabled.                                                                                                    |                                                                                          |
|--------------------------------------------------------------------------|----------------------------------------------------------------------------------------------------|------------------------------------------------------------------------------------------|
| There are multip<br>• To config<br>Quaranti<br>• After you<br>for this J | tiple steps to centralizing Policy, Virus and Outbreak (PVO) Quarantines, before you can enable se<br>figure migration of PVO Quarantines, go to SMA > Management Appliance > Centralized Services<br>tines).<br>ou enable service and configure migration on the SMA, return here to enable Centralized Policy, V<br>: ESA. | rvice on this ESA<br>> Policy, Virus and Outbreak<br>irus and Outbreak (PVO) Quarantines |

### SMA顯示服務非活動且需要操作

#### Migration

Multiple steps are required to completely configure the Centralized Quarantine service and to migrate existing quarantines messages from the Email appliances.

| Service Migration Steps and Status      |                                                                                            |             |                                                                                                    |     |  |  |
|-----------------------------------------|--------------------------------------------------------------------------------------------|-------------|----------------------------------------------------------------------------------------------------|-----|--|--|
| Migration Steps                         |                                                                                            | Status      |                                                                                                    |     |  |  |
| Step 1.                                 | On this SMA, select ESA appliances to use the o<br>Policy, Virus, and Outbreak Quarantines | entralized  | 1 Email Appliances (ESAs) have the Centralized Quarantines service selected<br>on the SMA.<br>To select additional ESA appliances, go to Management Appliance ><br>Centralized Services > Security Appliances. |     |  |  |
| Step 2.                                 | Configure migration of any messages currently quarantined<br>on the ESAs                   |             | Migration is configured for all appliances.<br>Use the Migration Wizard to configure how quarantined messages will be<br>migrated.<br>Launch Migration Wizard                                                  |     |  |  |
| Step 3.                                 | Log into each ESA to start migration and begin using<br>centralized quarantines.           |             | Service is not active on 1 out of 1 selected ESAs.  Log into each ESA as required to enable the service (see status below).                                                                                    |     |  |  |
| Email Appliance Status                  |                                                                                            |             |                                                                                                    |     |  |  |
| Selected Email Appliances (ESAs) Status |                                                                                            | Status      |                                                                                                    |     |  |  |
| Sobek 🔺 Action                          |                                                                                            | 🔺 Action Re | quired: Log into ESA to enable Centralized Quaranti                                                                                                    | ne. |  |  |

# 解決方案

有幾種方案,如下所述。

### 案例 1

在SMA上,在CLI上運行**status**命令以確保裝置處於聯機狀態。如果SMA處於離線狀態,則無法在 ESA上啟用PVO,因為連線失敗。

sma.example.com> status

Enter "status detail" for more information.

| 如果SMA處於離線狀態,        | 請運行 <b>resume</b> 命令使其重新聯機,這將啟動cpq_listener。 |
|---------------------|----------------------------------------------|
| Oldest Message:     | No Messages                                  |
| System status:      | Offline                                      |
| Last counter reset: | Never                                        |
| Up since:           | Mon Jul 21 11:07:04 2014 GMT (50m 34s)       |
| Status as of:       | Mon Jul 21 11:57:38 2014 GMT                 |
|                     |                                              |

sma.example.com> resume

Receiving resumed for euq\_listener, cpq\_listener.

### 案例 2

在SMA上使用遷移嚮導後,必須提交更改。如果不提交更改,ESA上的[Enable...]按鈕將保持灰色。

- 1. 使用Administrator帳戶登入SMA和ESA,不能使用Operator(或其他帳戶型別)或可以執行設 定,但ESA端的[Enable.]按鈕將呈灰色顯示。
- 2. 在SMA上,選擇Management Appliance > Centralized Services > Policy, Virus, and Outbreak Quarantines。
- 3. 按一下**啟動遷移嚮導**,然後選擇遷移方法。
- 4. 提交並提交更改。

### 案例 3

如果已經通過**deliveryconfig**命令為ESA配置了預設傳送介面,並且如果該預設介面由於駐留在不同 的子網或無路由而與SMA沒有連線,則無法在ESA上啟用PVO。

以下是已配置預設傳送介面以介面In的ESA:

mx.example.com> deliveryconfig

Default interface to deliver mail: In 以下是介面In到SMA連線埠7025的ESA連線測試: mx.example.com> telnet

Please select which interface you want to telnet from.
1. Auto
2. In (192.168.1.1/24: mx.example.com)
3. Management (10.172.12.18/24: mgmt.example.com)
[1]> 2

Enter the remote hostname or IP address.
[]> 10.172.12.17

Enter the remote port. [25]> **7025** 

Trying 10.172.12.17... telnet: connect to address 10.172.12.17: Operation timed out telnet: Unable to connect to remote host 為了解決此問題,請將預設介面配置為自動,其中ESA會自動使用正確的介面。

mx.example.com> deliveryconfig

Default interface to deliver mail: In

Choose the operation you want to perform:
- SETUP - Configure mail delivery.
[]> setup

Choose the default interface to deliver mail.
1. Auto
2. In (192.168.1.1/24: mx.example.com)
3. Management (10.172.12.18/24: mgmt.example.com)
[1]> 1

### 案例 4

預設情況下,與集中隔離區的連線是傳輸層安全(TLS)加密的。如果您檢視ESA上的郵件日誌檔案並 搜尋SMA上到埠7025的傳送連線ID(DCID),您可能會看到TLS失敗錯誤,如下所示:

Mon Apr 7 15:48:42 2014 Info: New SMTP DCID 3385734 interface 172.16.0.179 address 172.16.0.94 port 7025 Mon Apr 7 15:48:42 2014 Info: DCID 3385734 TLS failed: verify error: no certificate from server Mon Apr 7 15:48:42 2014 Info: DCID 3385734 TLS was required but could not be successfully negotiated 在ESA CLI上運行tlsverify時,您會看到相同的結果。

mx.example.com> tlsverify

Enter the TLS domain to verify against:
[]> the.cpg.host

Enter the destination host to connect to. Append the port (example.com:26) if you are not connecting on port 25: [the.cpq.host]> 10.172.12.18:7025

Connecting to 10.172.12.18 on port 7025. Connected to 10.172.12.18 from interface 10.172.12.17. Checking TLS connection. TLS connection established: protocol TLSv1, **cipher ADH-CAMELLIA256-SHA.** Verifying peer certificate. Certificate verification failed: **no certificate from server**. TLS connection to 10.172.12.18 failed: verify error. TLS was required but could not be successfully negotiated.

Failed to connect to [10.172.12.18]. TLS verification completed.

基於此,用於與SMA協商的ADH-CAMELLIA256-SHA密碼會導致SMA無法提供對等證書。進一步 調查發現,所有ADH密碼均使用匿名身份驗證,而匿名身份驗證不提供對等證書。**解決方法是消除** 匿名密碼。為此,請將傳出密碼清單更改為HIGH:MEDIUM:ALL:-aNULL:-SSLv2。

mx.example.com> sslconfig

sslconfig settings: GUI HTTPS method: sslv3tlsv1 GUI HTTPS ciphers: RC4-SHA:RC4-MD5:ALL Inbound SMTP method: sslv3tlsv1 Inbound SMTP ciphers: RC4-SHA:RC4-MD5:ALL Outbound SMTP method: sslv3tlsv1 Outbound SMTP ciphers: RC4-SHA:RC4-MD5:ALL Choose the operation you want to perform: - GUI - Edit GUI HTTPS ssl settings. - INBOUND - Edit Inbound SMTP ssl settings. - OUTBOUND - Edit Outbound SMTP ssl settings. - VERIFY - Verify and show ssl cipher list. []> OUTBOUND Enter the outbound SMTP ssl method you want to use. 1. SSL v2. 2. SSL v3 3. TLS v1 4. SSL v2 and v3  $\,$ 5. SSL v3 and TLS v1 6. SSL v2, v3 and TLS v1 [5]> Enter the outbound SMTP ssl cipher you want to use. [RC4-SHA:RC4-MD5:ALL]> HIGH:MEDIUM:ALL:-aNULL:-SSLv2 sslconfig settings: GUI HTTPS method: sslv3tlsv1 GUI HTTPS ciphers: RC4-SHA:RC4-MD5:ALL Inbound SMTP method: sslv3tlsv1 Inbound SMTP ciphers: RC4-SHA:RC4-MD5:ALL Outbound SMTP method: sslv3tlsv1 Outbound SMTP ciphers: HIGH:MEDIUM:ALL:-aNULL:-SSLv2 Choose the operation you want to perform: - GUI - Edit GUI HTTPS ssl settings. - INBOUND - Edit Inbound SMTP ssl settings. - OUTBOUND - Edit Outbound SMTP ssl settings. - VERIFY - Verify and show ssl cipher list. []>

mx.example.com> commit

提示:此外,還新增-SSLv2,因為這些密碼也是不安全的。

## 案例 5

無法啟用PVO並顯示這種型別的錯誤消息。

Unable to proceed with Centralized Policy, Virus and Outbreak Quarantines configuration as host1 and host2 in Cluster have content filters / DLP actions available at a level different from the cluster Level.

該錯誤消息可能表示其中一個主機未應用DLP功能金鑰,並且DLP已禁用。解決方式是新增缺失的 功能金鑰,並應用與應用了功能金鑰的主機相同的DLP設定。此功能金鑰不一致可能對爆發過濾器 、Sophos防病毒和其他功能金鑰產生相同影響。

### 案例 6

如果在集群配置中存在針對內容、郵件過濾器、DLP和DMARC設定的電腦或組級配置,則PVO的 啟用按鈕將呈灰色顯示。為了解決此問題,所有郵件和內容過濾器必須從電腦或組級別移動到群集 級別,以及DLP和DMARC設定。或者,也可以從群集中完全刪除具有電腦級別配置的電腦。輸入 CLI命令clusterconfig > removemachine,然後將其重新加入群集以繼承群集配置。

# 相關資訊

- 排除SMA上從PVO隔離區到送貨的故障
- ESA群集時PVO遷移嚮導的要求
- 技術支援與文件 Cisco Systems